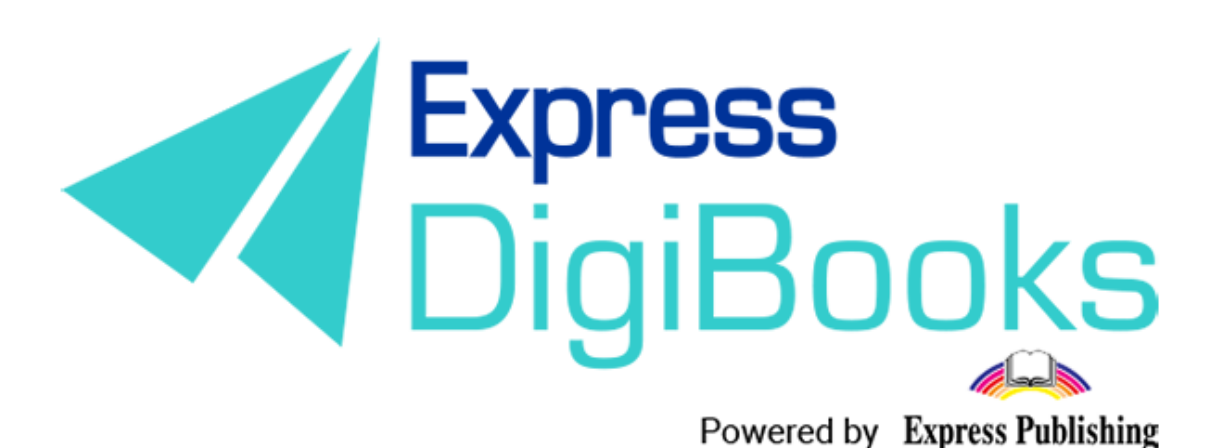

Instrukcja

BEZPIECZEŃSTWO NA PLATFORMIE

W zgodzie z najnowszymi protokołami bezpieczeństwa, podejmując wszelkie konieczne działania do zapewnienia ochrony danych osobowych powierzonych nam przez użytkowników, stworzyliśmy trzy nowe, dodatkowe sposoby zabezpieczania kont na platformie Express DigiBooks.

Poza zapewnieniem bezpieczeństwa platformy na poziomie oprogramowania, w tym użyciu firewalli, kontrolowaniu ruchu sieciowego i monitorowaniu podejrzanej aktywności w celu przeciwdziałania atakom hakerskim, dodaliśmy następujące funkcje:

**MFA**: *Multi-factor authentication* (Uwierzytelnianie wieloskładnikowe) – metoda kontroli dostępu do konta. Używając MFA, użytkownik otrzymuje dostęp do konta tylko po przejściu przez proces sprawdzenia tożsamości.

**DIR**: *Dedicated IP restriction* (Ograniczenie dedykowanych IP) – metoda polegająca na umożliwieniu dostępu do konta typu *School Master* lub *School Manager* ze zdefiniowanych adresów IP.

**MWSQ:** *Multi-weight security questions* (Pytania zabezpieczające konto) – metoda polegająca na umożliwieniu dostępu do konta typu *School Master* lub School *Manager* tylko po udzieleniu poprawnej odpowiedzi na co najmniej jedno pytanie bezpieczeństwa, uprzednio zdefiniowane przez samego użytkownika.

Uwaga: Aktywacja wszystkich 3 funkcji nie jest obowiązkowa. Możesz aktywować tylko jedną z nich.

### Aktywacja MFA

By włączyć MFA, skorzystaj z menu panelu sterowania  $\rightarrow$  User Account  $\rightarrow$  My Profile, a następnie wybierz zakładkę Security.

| Master ExpTest<br>SCHOOL MASTER | My Account                    |          |
|---------------------------------|-------------------------------|----------|
| LUSER ACCOUNT                   | PROFILE SECURITY              |          |
| MY PROFILE                      |                               |          |
| MY DEVICES                      | Update your login information | Password |
| BROWSERS                        | B@gmail.com                   | ****     |
| MY E-BOOKS                      |                               |          |
| PROGRESS                        |                               |          |
| E ASSIGNMENTS                   | Personal information          | Timesen  |

Wyświetli się następująca strona:

| PROFILE S                          |                                                                                                    |
|------------------------------------|----------------------------------------------------------------------------------------------------|
| MUITI-Facto                        | or Autnentication (MFA)<br>ed to secure your account by requiring an extra level of authentication in the form of an always changing code.                                                      |
| This security of<br>but we recomm  | ption requires an authenticator app that you can install on your phone. There are many authenticators available in the mark<br>the Google Authenticator 🌒 📽 and the Microsoft Authenticator 🌒 🛸 |
| MFA is not acti<br>then submit the | ve for your account. To activate it, scan the QR-code bellow with the authenticator app or enter the secret key manually and<br>a authentication code.                                          |
|                                    | Secret Key: ZGZQ43YKLKHM687R<br>Authentication Code                                                                                                    |
| Multi-Weig                         | hted Security Questions (MWSQ)                                                                                                    |
| MWSQ is not a                      | ctive for your account. To activate it, you will need to answer 3 or more of the questions provided bellow.                                                                                     |
| Question<br>What is the name       | of your first pet?                                                                                                    |
| A                                  |                                                                                                    |

W następnym kroku konieczne będzie zainstalowanie aplikacji uwierzytelniania. Rekomendujemy użycie *Google Authenticator* i *Microsoft Authenticator*. Obie mogą być pobrane poprzez kliknięcie przycisku znajdującego się na naszej stronie lub – w przypadku korzystania z telefonu komórkowego – wyszukane w sklepie.

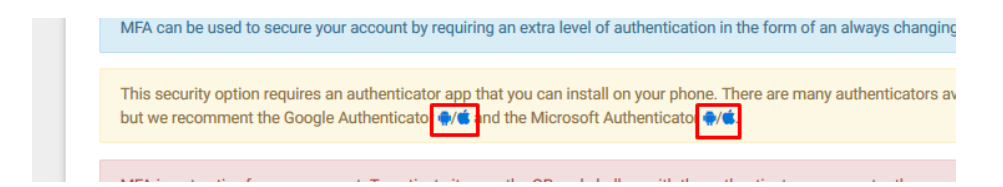

Po zainstalowaniu aplikacji, pojawi się prośba o jej otwarcie w telefonie i zeskanowanie kodu QR.

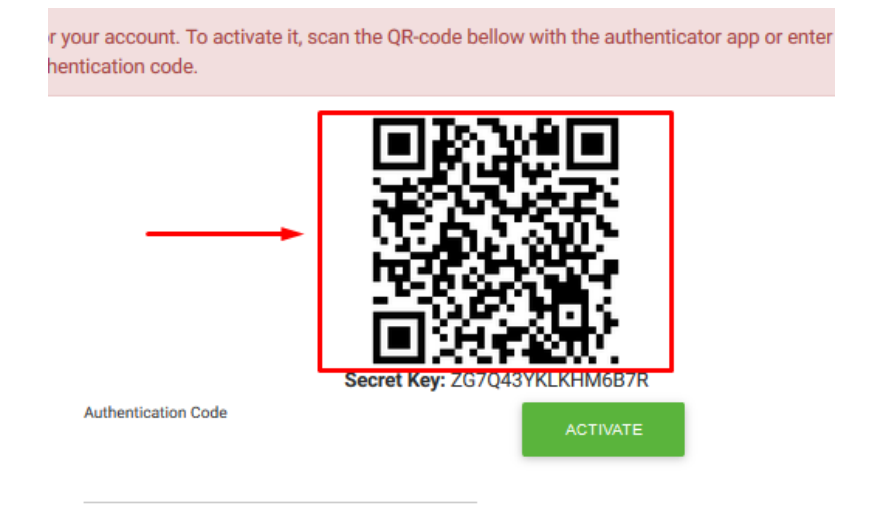

Zademonstrujemy użycie Google Authenticator na urządzeniu z systemem Android.

Oto ikona aplikacji:

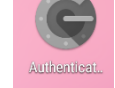

#### A to ekran główny aplikacji:

|       |                    | C                  |               | : |
|-------|--------------------|--------------------|---------------|---|
| After | you turn on 2-Ste  | ep Verification fo | r your Google |   |
| Acco  | unt (or other acco | ounts), you'll nee | d             |   |
| От    | Your password      | F.                 |               |   |
| ê     | A code this ap     | o will generate fo | r you         |   |
|       |                    | BEGIN              |               |   |
|       |                    |                    |               |   |
|       |                    |                    |               |   |
|       |                    |                    |               |   |
|       |                    |                    |               |   |
|       | 1                  |                    |               |   |

Naciśnij Begin (Start).

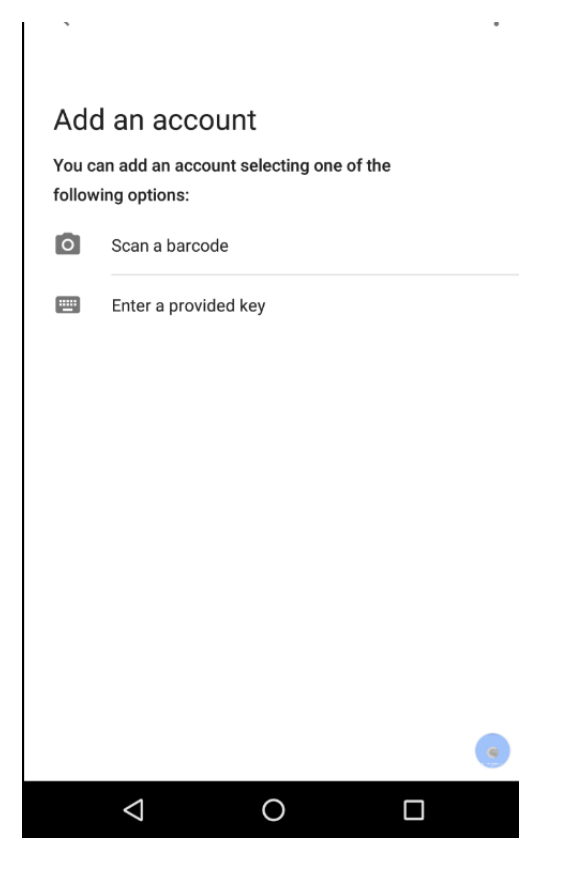

Zostaniesz poproszony o zeskanowanie kodu QR lub wpisanie hasła dostarczonego przez platformę.

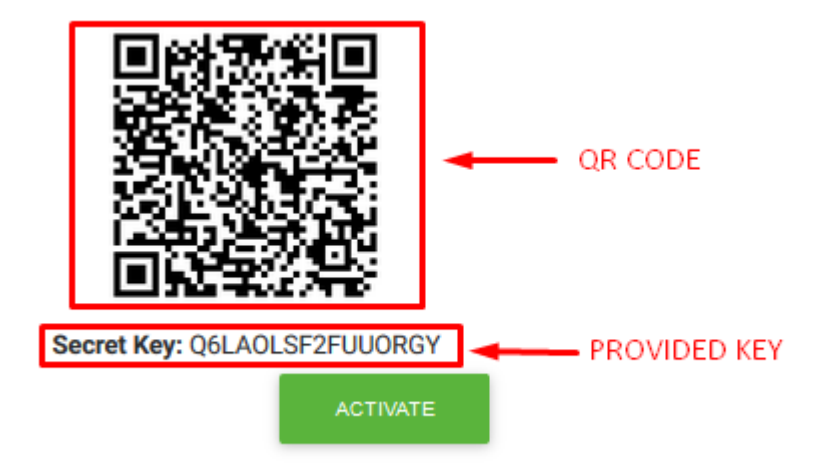

Wybierz jedną z dwóch metod.

W aplikacji pojawi się jednorazowe hasło. Należy je wpisać w polu Authentication Code, a następnie kliknąć Activate.

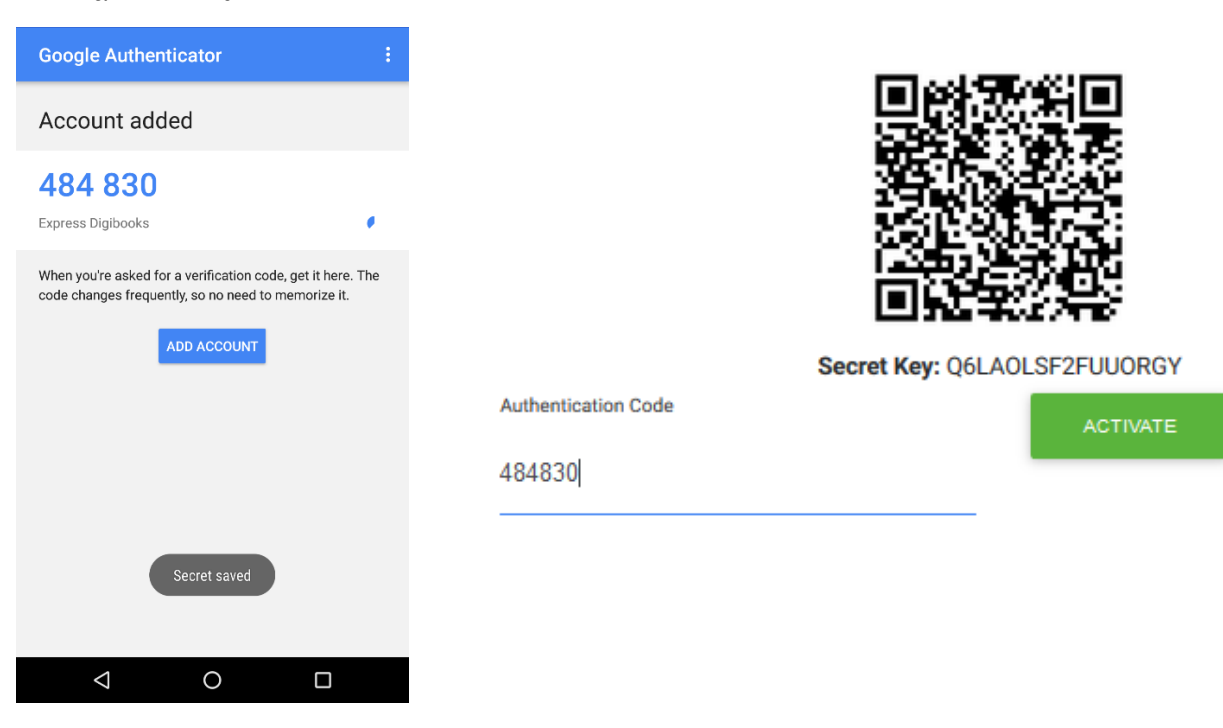

Na ekranie pojawi się wiadomość z potwierdzeniem aktywacji funkcji MFA.

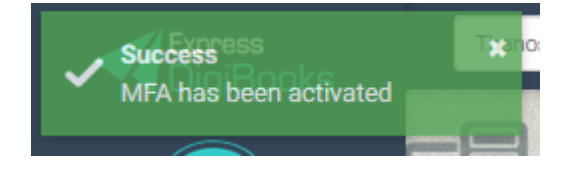

Funkcję MFA możesz wyłączyć, naciskając Deactivate – jak na zrzucie ekranu poniżej.

|                           | -                                                                                                    |
|---------------------------|----------------------------------------------------------------------------------------------------|
| Multi-Factor Auth         | entication (MFA)                                                                                                 |
| MFA can be used to secu   | re your account by requiring an extra level of authentication in the form of an always changing code.            |
| This security option requ | iras an authenticator ann that you can install on your nhone. There are many authenticators available in the mar |
| but we recomment the G    | bogle Authenticator $\phi/\phi$ and the Microsoft Authenticator $\phi/\phi$ .                                    |
|                           |                                                                                                    |
| A AFTA I Alive A          | count of you wigh to retrieve the secret key and /or the OP-code plick secret to receive them in your empile     |

# Aktywacja DIR

By włączyć funkcję DIR (*Dedicated IP Restriction*), wejdź do panelu sterowania, a następnie kolejno do School  $\rightarrow$  School Settings  $\rightarrow$  Security  $\rightarrow$  Configure Security Option – jak na zrzucie ekranu poniżej.

| Master ExpTest      | Sub School Set          | tings                                                    |                                    |                                         |
|---------------------|-------------------------|----------------------------------------------------------|------------------------------------|-----------------------------------------|
| SCHOOL MASTER       |                         | LENDING LIBRARY                                          | co GAMIFICATION                    | <b>≙</b> security 3rd                   |
| USER ACCOUNT V      |                         |                                                          |                                    |                                         |
| MY E-BOOKS          | Setting Name            | Setting Description                                      | RESE                               | ET FILTERS                              |
| PROGRESS            | Search by Name          | Search by Description                                    | _                                  |                                         |
| ASSIGNMENTS         | SETTING                 | DESCRIPT                                                 | TION                               | ACTION                                  |
| GAMIFICATION ~      | МГА                     | Multi Fastar Authentiastic                               | an (MEA) is a the Confi            | auro Socurity Option                    |
| SCHOOL 1st          | MIA .                   | method of computer acce                                  | ess control in which               | Jure Security Option                    |
| SCHOOL SETTINGS 2nd |                         | a user is granted access of<br>successfully presenting s | only after<br>several separate     |                                         |
| ANNOUNCEMENTS       |                         | pieces of evidence to an a<br>mechanism                  | authentication                     |                                         |
| CALENDAR EVENTS     | DIR                     | Dedicated to Restriction (                               | (DIR) access allows                | gure Security Option 4th                |
| SCHOOLS             |                         | school masters/manager                                   | 's to have access to               | , , , , , , , , , , , , , , , , , , , , |
| SCHOOL PERIODS      |                         | certain ips addresses                                    | t panel only through               |                                         |
| SUBJECTS            | MWSQ                    | Multi-Weighted Security Q                                | Juestions (MWSQ)                   | gure Security Option                    |
| LEVELS              |                         | access allows school mas<br>have access to their scho    | sters/managers to<br>ol management |                                         |
| CLASSES             |                         | panel, after answering on<br>security question           | at least one valid                 |                                         |
| LESSONS             | Showing 1-3 of 3 items. |                                                          |                                    |                                         |
| CLASSROOM           |                         |                                                          |                                    |                                         |

Pojawi się okno:

| Wint<br>Sub Sch | Allowed IPs                           | expremaster88                                                                                                    |                                |
|-----------------|---------------------------------------|----------------------------------------------------------------------------------------------------|--------------------------------|
| D SC            | A Please provide all ip addresses (co | mma seperated) which are allowed to have access.                                                                      | .:<br>RITY                     |
| ame             |                                       | Search by Description                                                                                                 | CTIVATE CLOSE<br>RESET FILTERS |
|                 | SETTING                               | DESCRIPTION                                                                                                    | ACTION                         |
|                 |                                       | Multi-Factor Authentication (MFA) is a method of computer access control in which a user is granted access only after | Configure Security Option      |

Wpisz adresy IP komputerów, z których masz zamiar używać panelu sterowania. Można oczywiście wpisać więcej niż jeden adres, np. dla domu i biura. Po wpisaniu adresów IP naciśnij *Save* (Zapisz).

Tę funkcję możesz wyłączyć, naciskając przycisk Deactivate (Dezaktywuj).

# Aktywacja MWSQ

By włączyć funkcję MWSQ (*Multi-weight security questions*), wejdź do panelu sterowania  $\rightarrow$  User Account  $\rightarrow$  My Profile, a następnie wybierz drugą zakładkę – Security (Bezpieczeństwo).

| Му Ассо                             | ount                                                                                                    |
|-------------------------------------|----------------------------------------------------------------------------------------------------|
|                                     |                                                                                                    |
| Multi-Facto                         | r Authentication (MFA)                                                                                                    |
| MFA can be used                     | I to secure your account by requiring an extra level of authentication in the form of an always changing code.                                                                                        |
| This security opt<br>but we recomme | ion requires an authenticator app that you can install on your phone. There are many authenticators available in the market,<br>ant the Google Authenticator 🌒 🗯 and the Microsoft Authenticator 🌒 🛸. |
| MFA is active for                   | your account. If you wish to retrieve the secret key and/or the QR-code, click to receive them in your email.                                                                                         |
| Authentication Code                 | DEACTIVATE                                                                                                    |
| Multi-Weigh                         | Ited Security Questions (MWSQ)                                                                                                    |
| MWSQ can be us                      | sed to secure your account by requiring an extra level of authentication in the form of personal security questions.                                                                                  |
| MWSQ is not act                     | ive for your account. To activate it, you will need to answer 3 or more of the questions provided bellow.                                                                                             |
| Question                            |                                                                                                    |
| What is the name                    | of your first pet?                                                                                                    |
| Answer                              | ADD                                                                                                    |

Funkcjonalność jest wyłączona, dopóki nie zostaną wybrane 3 pytania wraz z odpowiedziami.

Z listy rozwijalnej wybierz jedno z pytań, a następnie wpisz odpowiedź, jak na przykładzie poniżej. Po wpisaniu odpowiedzi naciśnij *Add* (Dodaj).

| What is the name of your first pet?               |  |
|---------------------------------------------------|--|
| What is your father's first name?                 |  |
| What is your mother's first name?                 |  |
| In which city were you born?                      |  |
| What is your favourite book?                      |  |
| What is your favourite movie?                     |  |
| What is your favourite song?                      |  |
| What was your first car?                          |  |
| Which is your favorite web browser?               |  |
| What is your favourite color?                     |  |
| What is the name of the street where you grew up? |  |
| 16 WOF                                            |  |

#### Multi-Weighted Security Questions (MWSQ)

| MWSQ can be used to secure your account by requiring an extra level of authentication in the form of personal securit   | ty questions. |
|----------------------------------------------------------------------------------------------------|---------------|
|                                                                                                    |               |
| MWSQ is not active for your account. To activate it, you will need to answer 3 or more of the questions provided bellow | м.            |
| Question                                                                                                    |               |
| What is the name of your first pet?                                                                                     | •             |
| Answer                                                                                                    | ADD           |
| GERY                                                                                                    |               |

Po dodaniu pierwszego pytania, pojawi się możliwość dodania kolejnego, jak na zrzucie ekranu:

Jeśli zapomnisz, jakich odpowiedzi udzieliłeś, możesz je odzyskać, naciskając pomarańczowy przycisk. Na Twój adres e-mail zostanie wysłana wiadomość z odpowiedziami.

|              |                                                                                                    | ADD  |
|--------------|----------------------------------------------------------------------------------------------------|------|
| Answer cann  |                                                                                                    |      |
| Bellow are t | he questions you have already answered. If you wish to remember your answers to these questions, click | HERE |
| receive then | n in your email.                                                                                       | _    |